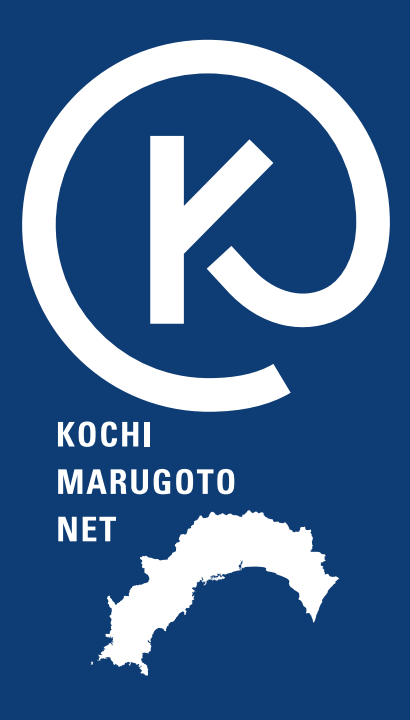

# 高知まるごとネット

## 事業者登録

2024/1/18版

## 目次

| 事業者登録までの流れ・・・・・・・・・・・・・・・・・・・・・・・・・・・・・・・・・・・・ | 3 |
|------------------------------------------------|---|
| ・ 高知まるごとネットにアクセス                               | 3 |
| <ul> <li>新規事業者仮登録</li></ul>                    | 4 |
| • 事業者登録情報入力フォーム                                | 6 |
| マイページログイン・・・・・                                 | 8 |

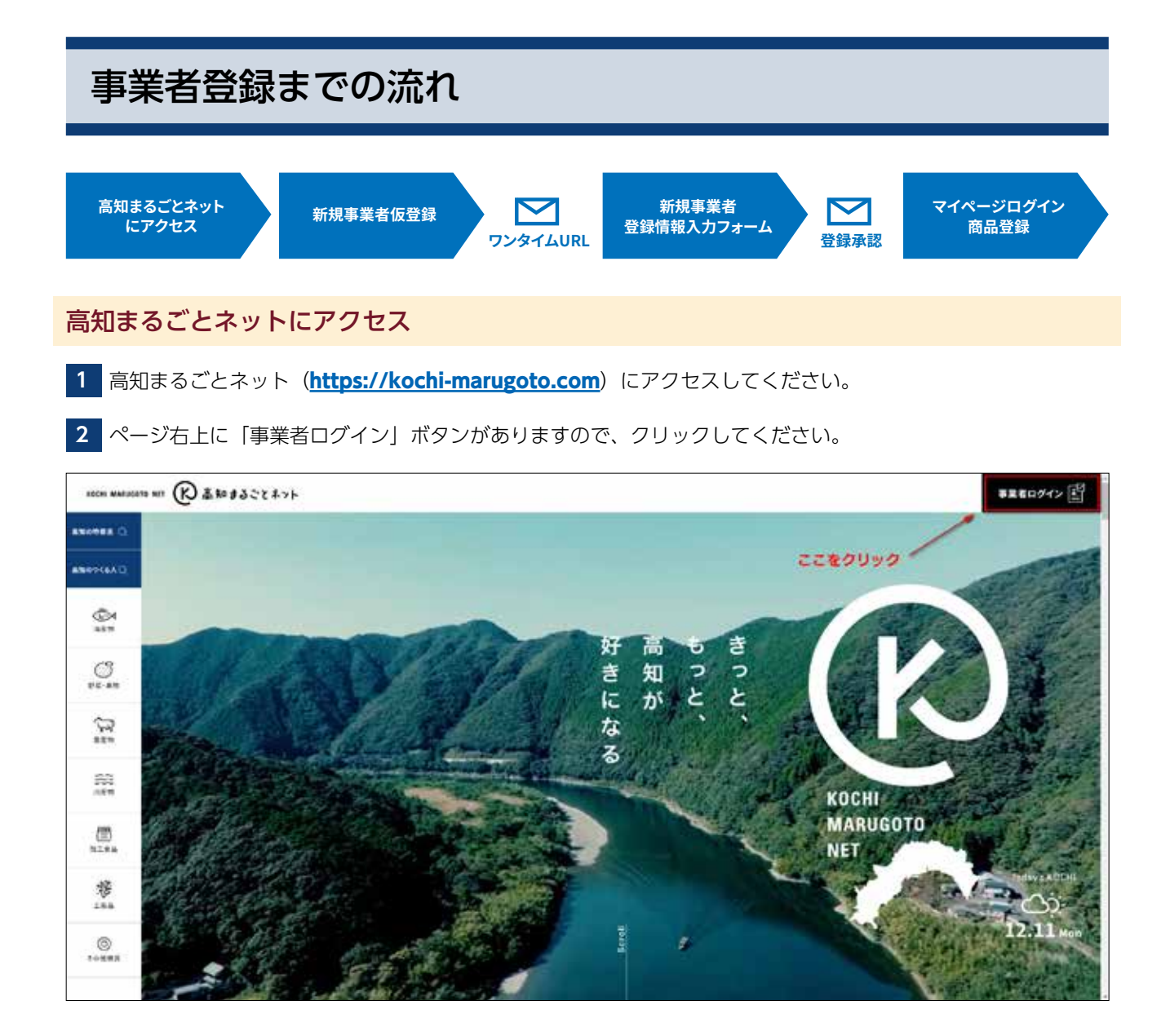

#### 新規事業者仮登録

1 事業者ログインページの「ログイン」ボタンの下に、「新規事業者登録」ボタンがありますのでクリックしてく ださい。

| KOCHI MARUSET | ARE (R) 高齢まることネット (P) 高齢まることネット |
|---------------|---------------------------------|
| ANORES O      |                                 |
| DADYONER      | 事業老口グイン                         |
| atu .         | <u>***10/1/</u>                 |
| 00<br>82-88   | ● ログインID (メールアドレス)              |
| ~             | kouchi@kochi-marugoto.com       |
| aca<br>Fas    | ● パスワード                         |
| 893<br>687    |                                 |
| 1823<br>1161  |                                 |
| /四            | ログイン                            |
| 162<br>148    | パスワードをお忘れの方は <u>こちら</u>         |
| 8.69          | ここをクリック 登録がまだの高知県内事業者は          |
| (36)<br>川南市   | 新規事業者登録                         |
| <u>۾</u>      |                                 |

2 新規事業者登録ページに移動します。注意事項をご確認のうえ、プライバシーポリシーに同意のチェックを入れていただき、青いボタンをおしてください。

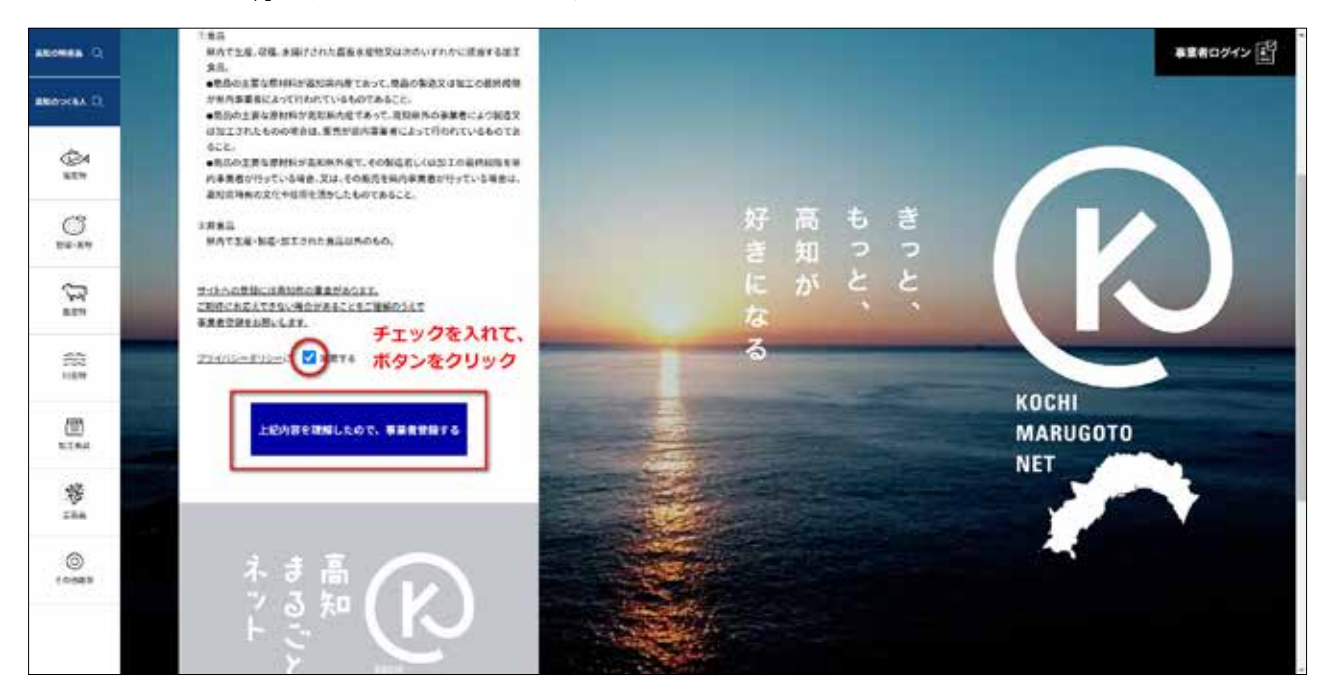

3 メールアドレスとパスワードの入力欄が表示されますので、受信可能なメールアドレス、任意のパスワードを 入力して「登録する」ボタンを押してください。

| ROCHI MARUCOTO NIT | (R ###3528#>F                                                                                                    |   |         |     | 事業者ログイン          |
|--------------------|----------------------------------------------------------------------------------------------------|---|---------|-----|------------------|
| anones O.          |                                                                                                    |   |         |     | A DESCRIPTION OF |
| ANONIAL C          | 事業者登録                                                                                                    |   |         |     |                  |
| air                | 「国际まることキャト」に登録するメールアドレスのかとパスワードを入力だれない。<br>智能後、登録されたメールアドレスに急動通信メールや説付されますので、メール<br>本立記述ののALにアクセスして、登録に必要な情報を入力だださい。<br>・空間メールアドレス(D) + ### |   | 好高      | もき  |                  |
| C                  | メールアドレスを入力                                                                                                    |   | さ 知 に が | EE  |                  |
| 35                 | 第年メールも大力のわち号かであきメールや用さま市の設定をされている場合<br>は「耐いたか mangementからのメールを発生てきたき効果的たとたい。 ・パスワード (特別記名学校内) 「企作                                           |   | なる      | •   |                  |
| 977<br>188         | パスワードを入力                                                                                                    | - | -       |     | KOCHI            |
| (E)<br>Notes       | -                                                                                                    |   |         |     | NET              |
| *<br>:**           | 実施したたいたよールフランスではかられば高大ない場合が、メールフトレス<br>の意志がないた場合があるます。<br>お手なたすが、構成性質的ななと思うします。                                                             |   |         | 110 |                  |
| ()<br>A registra   |                                                                                                    |   |         |     | 1000             |

- 4 10 分以内に入力いただいたメールアドレスに自動返信メールが届きます。以降の登録手続きはそのメールに記載された URL にて行いますので、メールをご確認ください。
- 5 「事業者仮登録のご案内」という件名のメールが届くと、本文中に本登録 URL が記載されています。クリックして、 本登録 URL にアクセスしてください。

| 件名   | 【高知まるごとネット】事業者仮登録のご案内                                                                              |
|------|----------------------------------------------------------------------------------------------------|
| 事業   | 者仮登録を受け付けました。<br>JRLより本登録を行ってください。                                                                 |
| http | s://kouchi0510.xbiz.jp/registration.php?c=register_1&register_key=7a6f7e85850c5a55f4eba40cd5c8c309 |
| 高知   | まるごとネット                                                                                            |
|      | メールに記載されたリンクを                                                                                      |
|      | クリックしてください                                                                                         |
|      |                                                                                                    |

#### 事業者登録情報入力フォーム

1 「事業者仮登録のご案内」という件名のメールに記載された URL をクリックすると、「事業者登録」ページが 開きます。入力フォームに従って、事業者様の情報を入力してください。

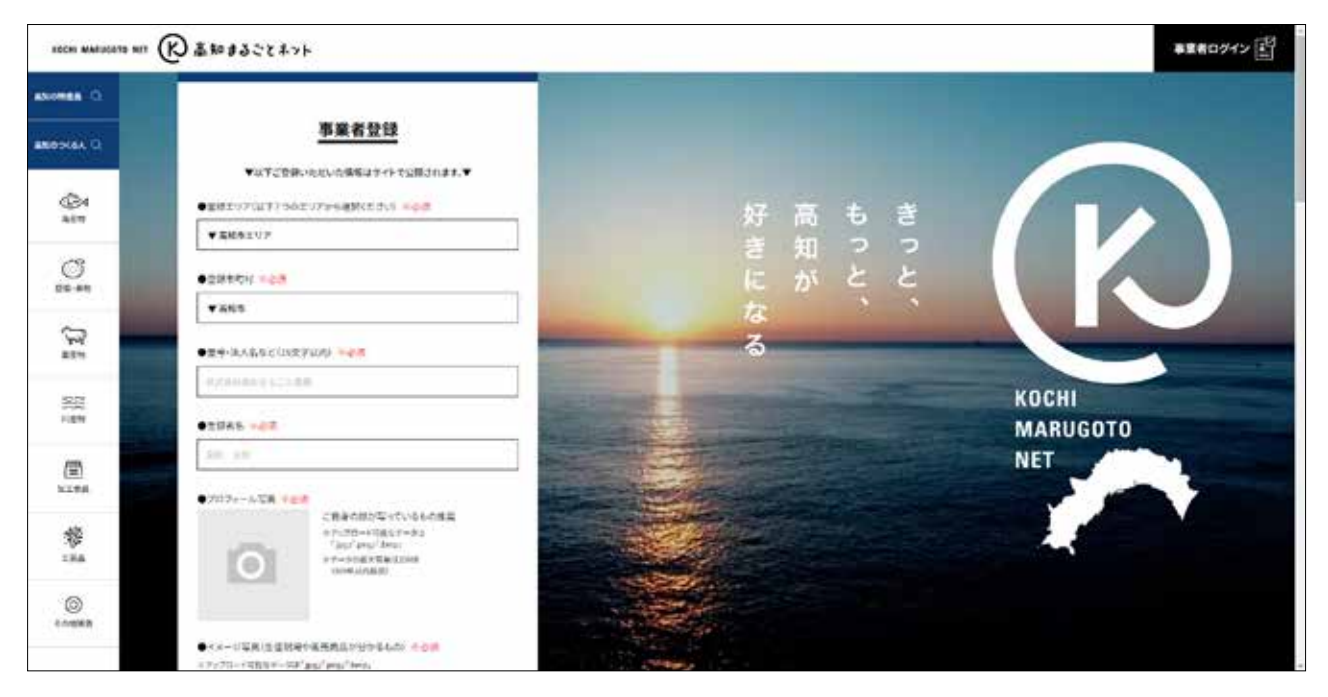

2 画像は、カメラのイラストをクリックするとご自身のパソコンやスマートフォン・タブレットからアップロードできます。アップロードした画像はフォーム上に表示されます。右上の ⊗ ボタンを押すと削除できます。

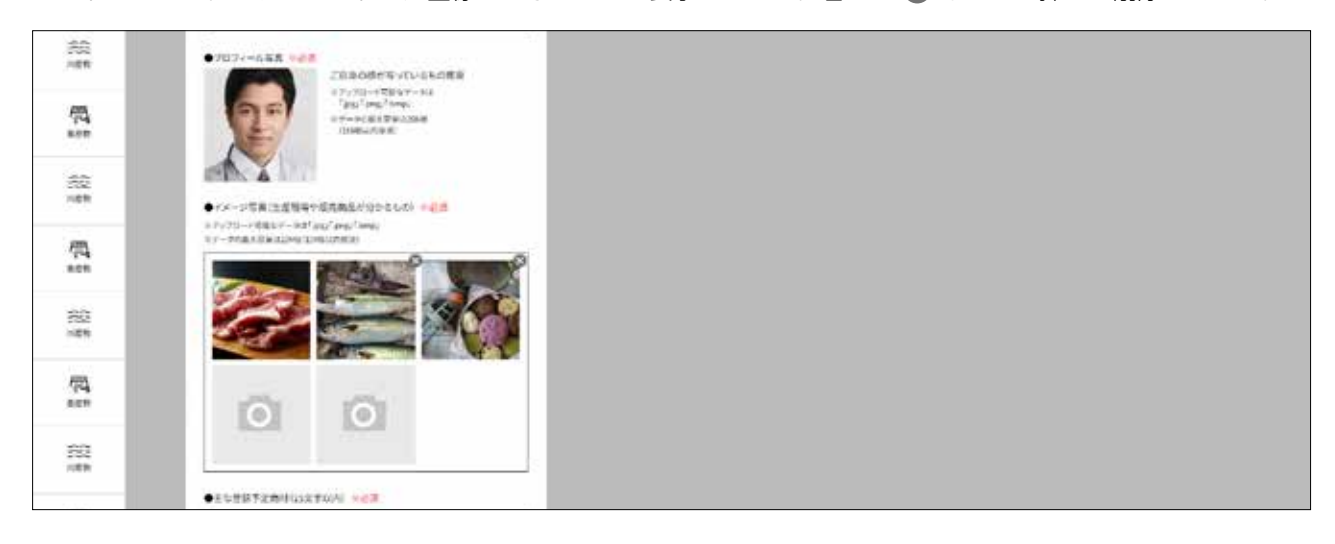

3 必要な内容を入力し終わったら、最下部の「登録内容を確認する」ボタンを押してください。

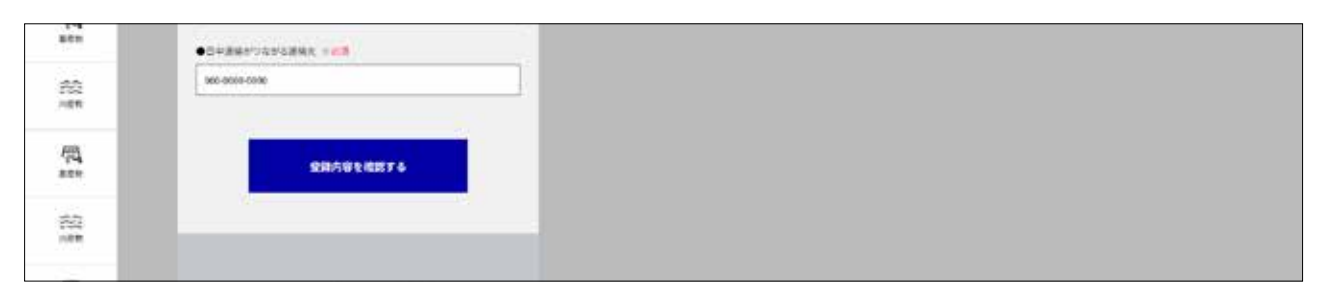

4 入力内容の確認ページへ移動します。問題がなければページ最下部の「上記内容に間違いないため事業者登録の審査を依頼する」ボタンをクリックしてください。修正が必要な場合は「修正」ボタンをクリックすることで登録画面に戻れます。

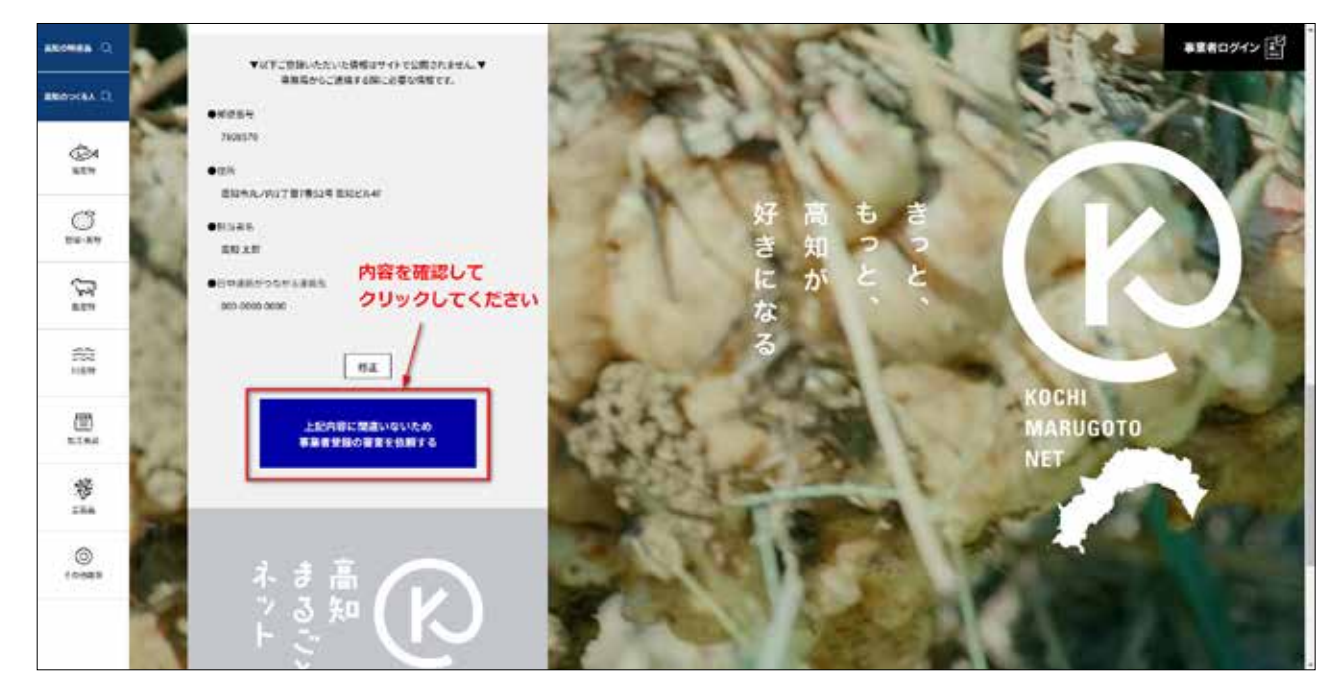

- 5 事業者登録依頼完了ページに移動します。事務局による審査のうえ、3営業日以内に審査結果がメールで届き ますのでそれまでお待ちいただきます。登録内容の確認のため、事務局より連絡させて頂く場合がございます。
- 6 審査の結果承認となった場合、「登録事業者承認のお知らせ」という件名のメールが届きます。メールの文中、 「高知まるごとネット」登録事業者専用ページログインをクリックして、仮登録時に設定したメールアドレスと パスワードでログインしてください。

| 件系 【系知3462とネット】登録中美者 承認のS和6せ                                  |                                                                  |  |
|---------------------------------------------------------------|------------------------------------------------------------------|--|
| サンブル株式会社 高知 太郎 様                                              |                                                                  |  |
| 「島知まるごとネット」への事業者登録を申請<br>登録情報を審査いたしましたところ、登録事業                | いただき、誠にありがとうございます。<br> 春として単語されました。                              |  |
| 以下の情報で登録が完了しています。                                             |                                                                  |  |
| 事業考告: 高知 大郎<br>和出名: 高知 大郎<br>登録日: 2023/12/11<br>連路先: 000-0000 |                                                                  |  |
| 登録が完了したことにより、「高知まるごとネ<br>登録事業者専用ページにログインし、商品情報                | ット」にて商品の登録が可燃となりました。<br>約役録をお願いいたします。                            |  |
| 「風知法るごとネット」登録事業者専用ページ                                         | ログイン: [ログインURL]                                                  |  |
| 今夜とも「高知まるごとネット」をよろしくお                                         | 潮い中し上げます。                                                        |  |
| 高均果是另情報充信事業 事務局                                               |                                                                  |  |
| このメールはシステムより自動这倍されており<br>ご首時やお時い合わせがある場合は、「高知は                | oます。医療いただいてちお落えてきませんので、ご了承ください。<br>さるごとネットJ のお問い合わせフォームからお願いします。 |  |
| 高知まるごとネット                                                     |                                                                  |  |
|                                                               |                                                                  |  |

※事務局で登録趣旨や内容が適しているか精査し登録要件を満たさないと判断された場合、非承認となる可能性があります。その 際は非承認の旨記載されたメールが届きます。

## マイページログイン

事業者マイページへログインします。ログイン状態でない場合、高知まるごとネットトップページ右上の「事業者ログイン」ボタンをクリックし、ログインフォームへ移動してください。

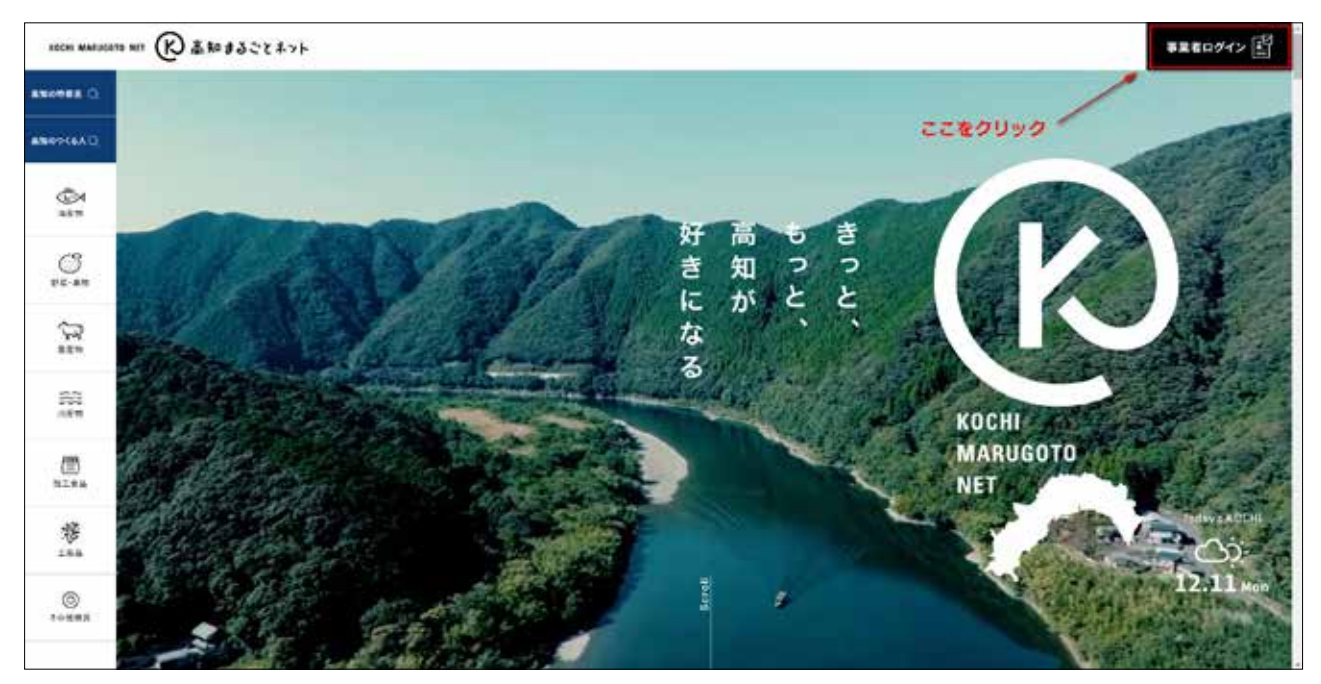

2 ログインフォームでは事業者登録時に指定したメールアドレスとパスワードをそれぞれ入力してください。

| KOCHI MARUSOT | a wit (R) 高知 450564045 (E) |
|---------------|----------------------------|
| ANOVER Q      |                            |
| ANOP(GAQ      | <b>東栄本ログイン</b>             |
|               | <u>⇒未有ロジイン</u>             |
| O<br>BK-AM    | ● ログインID (メールアドレス)         |
| ()<br>====    | • K27-F                    |
| 165 m         |                            |
| E NIRB        | □ ログイン情報を記憶する              |
| **<br>        | ログイン                       |
| ©<br>10488.0  | パスワードをお忘れの方は <u>こちら</u>    |
|               |                            |